# **Find School/District**

## **School Report Card**

You have three options for finding a school's report card:

### **Option 1:**

1) Go to the **School Report Card** area in the upper left of the screen.

| School Report Card<br>Barrington<br>Barrington High School | v Go! |          |     | Hover over<br>navigation | r a district on the map to s<br>links. | see its name, then click to enable |
|------------------------------------------------------------|-------|----------|-----|--------------------------|----------------------------------------|------------------------------------|
| District Report Card                                       |       |          | 350 |                          |                                        |                                    |
| Achievement First Rhode Island                             | ▼ Go! | <u>_</u> |     |                          |                                        |                                    |
| State Report Card<br>Rhode Island                          | Go!   | A second |     |                          |                                        |                                    |
| Find District by Name                                      |       |          |     |                          |                                        |                                    |
| Enter Name                                                 | Go!   | 2        |     |                          |                                        |                                    |
| Find School by Name                                        |       | -        |     |                          |                                        |                                    |
| Enter Name                                                 | Go!   |          |     |                          |                                        |                                    |
|                                                            |       |          |     |                          |                                        |                                    |

2) Click the upper box; a drop-down menu will appear that lists the school districts of Rhode Island. Select the district of the school you're looking up.

| ReportCar<br>DEVELOPMENT SITE (using testin | d Be<br>of<br>ng data) | ode Island<br>partment<br>Education |
|---------------------------------------------|------------------------|-------------------------------------|
| School Report Card                          |                        |                                     |
| Barrington                                  |                        | •                                   |
| Barrington High School                      | •                      | Go!                                 |
|                                             |                        |                                     |
| District Report Card                        |                        |                                     |
| Achievement First Rhode Island              | ٣                      | Go!                                 |

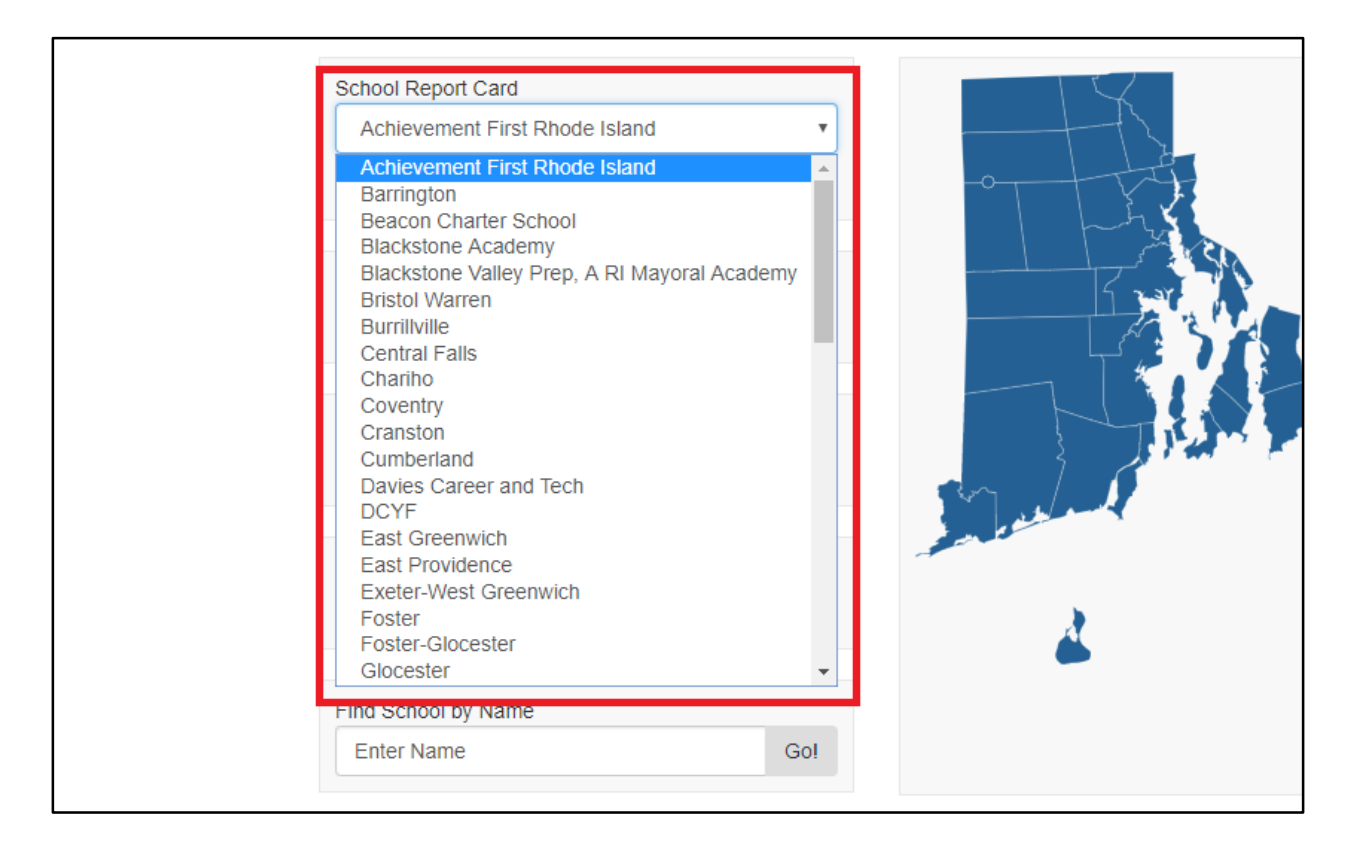

3) Click the lower box; a drop-down menu will appear that lists the schools in your selected district. Select the school you're looking for.

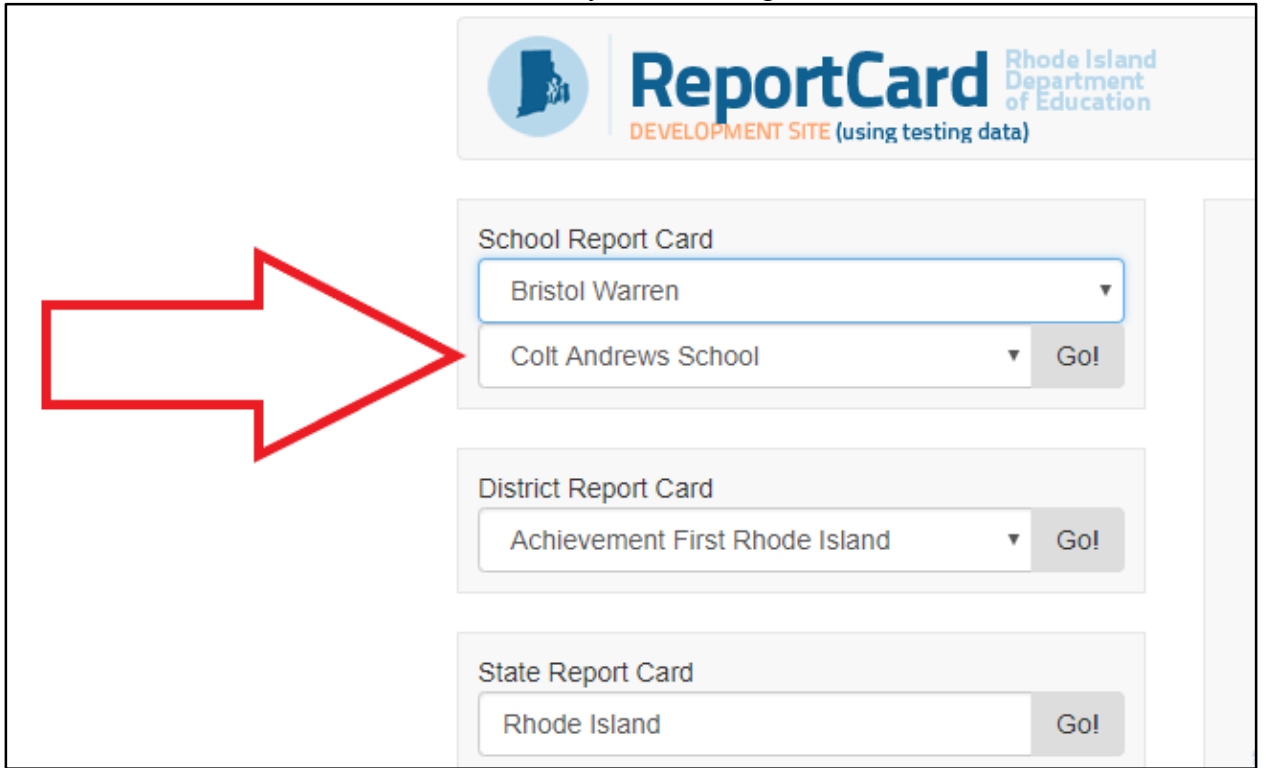

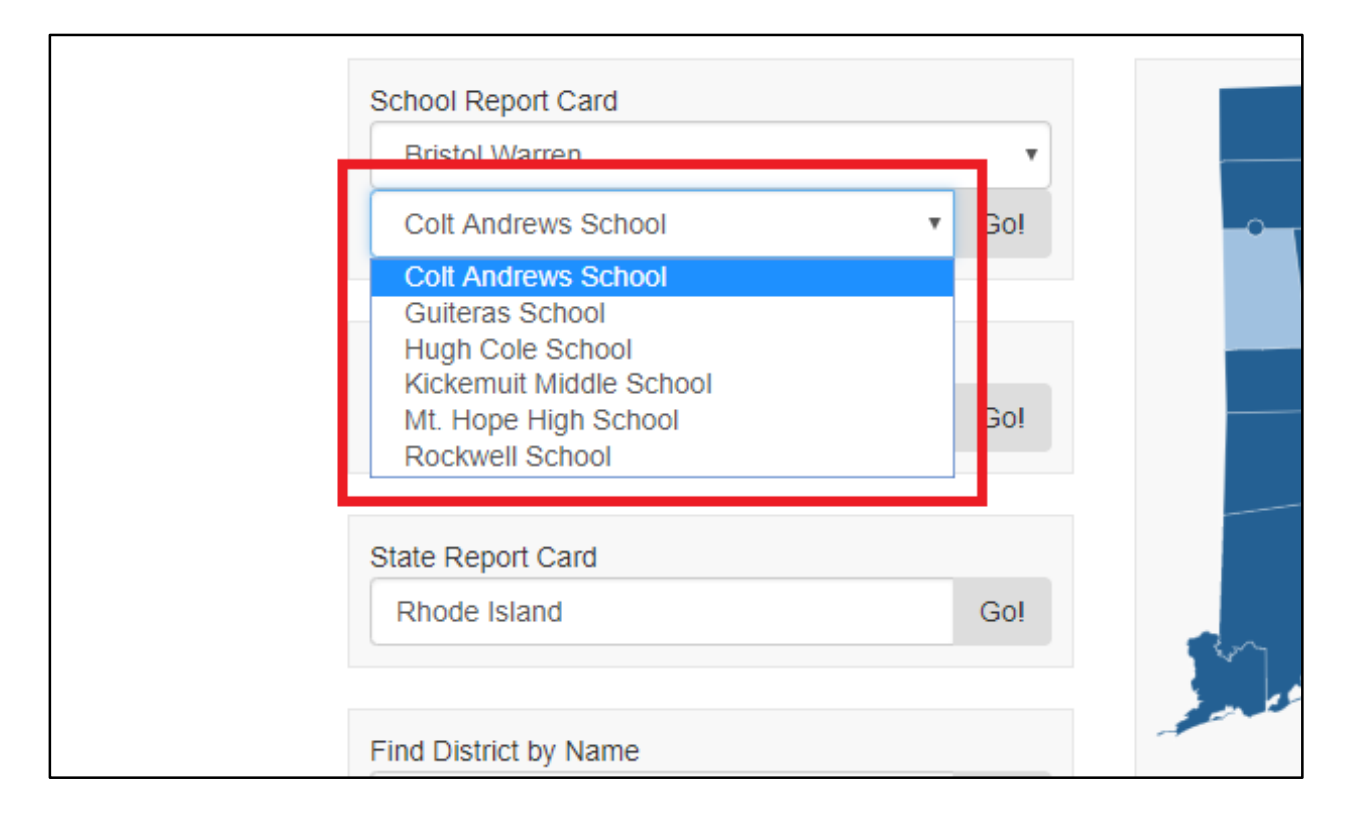

| ReportCard B<br>DEVELOPMENT SITE (using testing data            | hode Island<br>epartment<br>f Education<br>) |
|-----------------------------------------------------------------|----------------------------------------------|
| School Report Card<br>Bristol Warren<br>Kickemuit Middle School | Go!                                          |
| District Report Card<br>Achievement First Rhode Islan           | Gol                                          |
| State Report Card<br>Rhode Island                               | Go!                                          |

| ReportCard Boartment<br>DEVELOPMENT STE (using testing data)                                                                                                    | Glossary Help                                                                                                    | Find School/District G Select La             | anguage 🔻 |
|----------------------------------------------------------------------------------------------------|----------------------------------------------------------------------------------------------------|----------------------------------------------|-----------|
| Kickemuit Middle School                                                                                                    | Download Report Card 📆                                                                                                    | Bristol Warren                               | • Gol     |
| Christine Homen, Principal                                                                                                    |                                                                                                    | Kickemuit Middle School                      | • Go!     |
| Overview Accountability Assessments Civil Rights Data Educate                                                                                                    | or Data Finance                                                                                                    |                                              |           |
| Contact Information<br>Address: 525 Child Street Warren, RI 02885                                                                                                    | ***                                                                                                    |                                              |           |
|                                                                                                    |                                                                                                    | School Grade Span<br>(2017-18 School Year)   |           |
| Kickemuit Middle School embraces a community of students from the<br>adjacent towns of Bristol and Warren, along the eastern shore of<br>beautiful Narragansett Bay, KMS is a regional middle school with a<br>techent neurotice numbering answireshift, 726 between T. Too                                                                                                    | . t .                                                                                                    | 06-08                                        |           |
| school is located in suburban Warren, Rhode Island, near the<br>Kickemuit River, from which the school takes its name and serves<br>students from the communities of Bristol and Warren. Rhode Island                                                                                                    |                                                                                                    | Number of Students<br>(On October 1, 2017)   |           |
| Bristol and Warren regionalized their separate school districts in 1993<br>to better serve the relatively small student populations in both towns.                                                                                                    | SCHOOL                                                                                                    | 747                                          |           |
| The biggest advantage of regionalization for students in these two towns was the crea<br>Previously, middle grades had been divided between the elementary and high schools<br>regional middle school enabled the school district to better meet the needs of middle g<br>former Warren High School resulted in a spacious, state-of-art middle school which fin<br>eight from Bristol and Warren under one roof in April 1998.                                                                                                    | tion of our middle school.<br>in both towns. The creation of a<br>rade students. Renovations to the<br>ally joined grades six, seven, and                                                                  | Number of Educators<br>(School Year 2017-18) |           |
| The mission and vision of Kickemult Middle School both encompass provisions for the<br>health needs of all students in a safe, supportive environment. Our course of study pro<br>student growth in all areas. We follow the districts Future Ready Plan and strive to pro<br>personalized learning environments that promote deeper, authentic learning experience<br>collaboration, creation, problem solving and student voice will help students develop th<br>to learn effectively and live productively as responsible citizens in an increasingly digits<br>success in college, career and citizenship. | intellectual, social, emotional, and<br>vvides numerous opportunities for<br>vided all students with<br>es. Our focus on student<br>he knowledge and skills necessary<br>al world and will promote student | 66                                           |           |

# 4) Click the **Go!** button. You will now see your selected school's report card.

### **Option 2:**

1) Notice the Rhode Island map on the screen. Hover over the map to find the district of the school you're looking up. (As you hover over a district, its name will appear to the right of your cursor.)

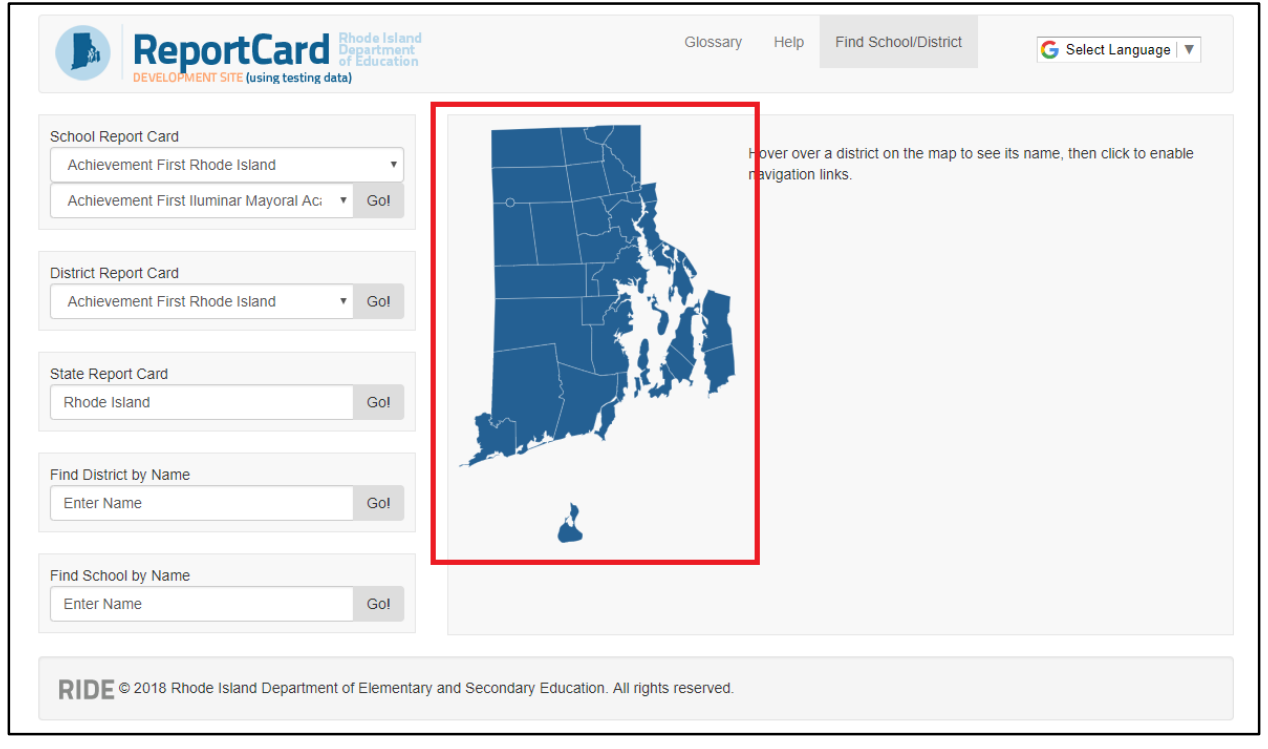

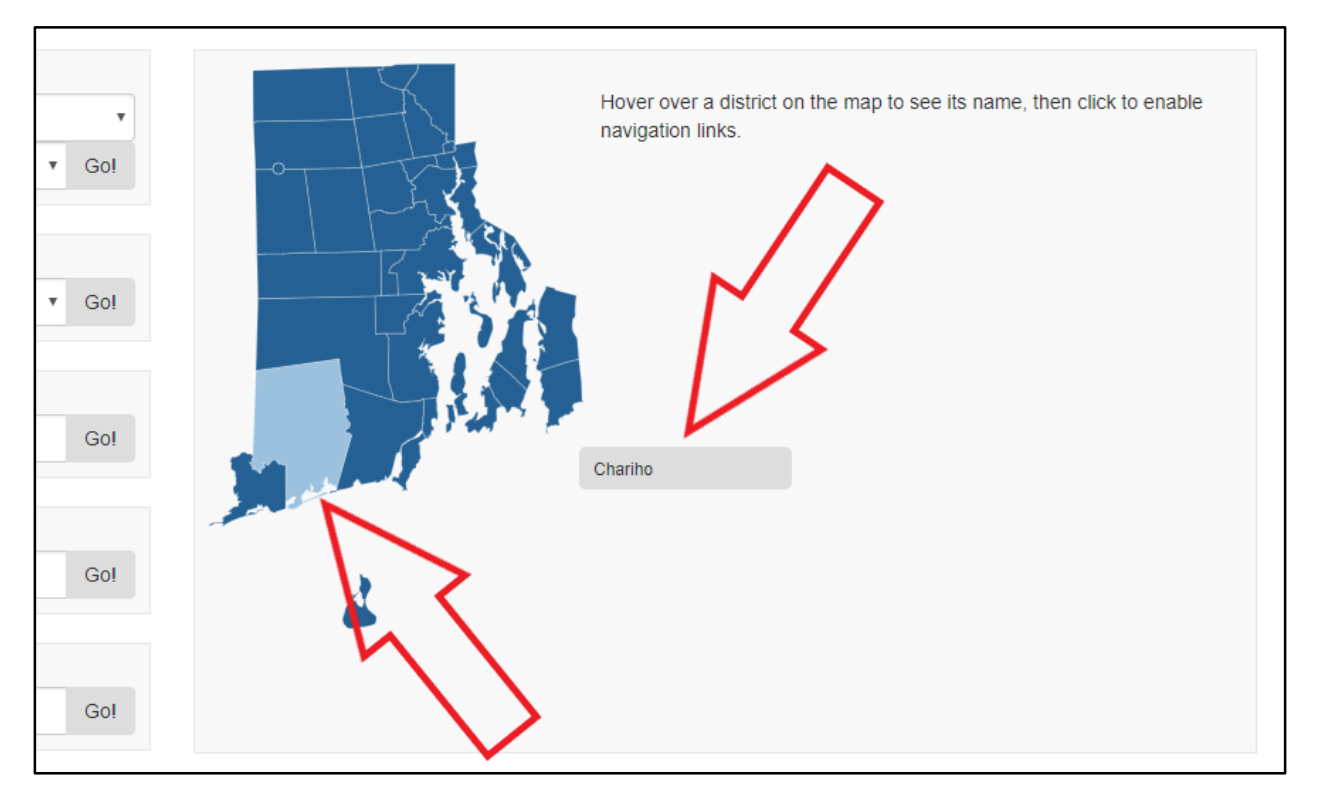

2) Once you find the district, click it; navigation links will appear, including your selected district's name and a list of the schools in that district.

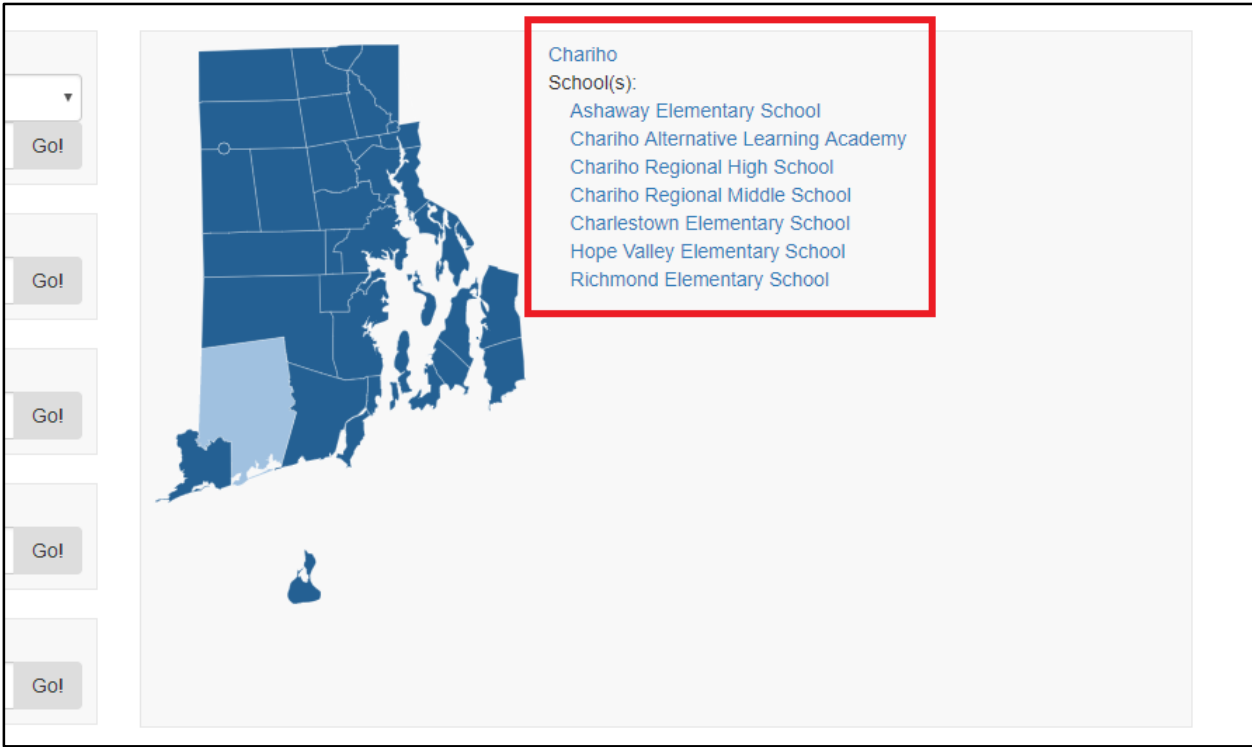

3) Click the school name you're looking for. You will now see that school's report card.

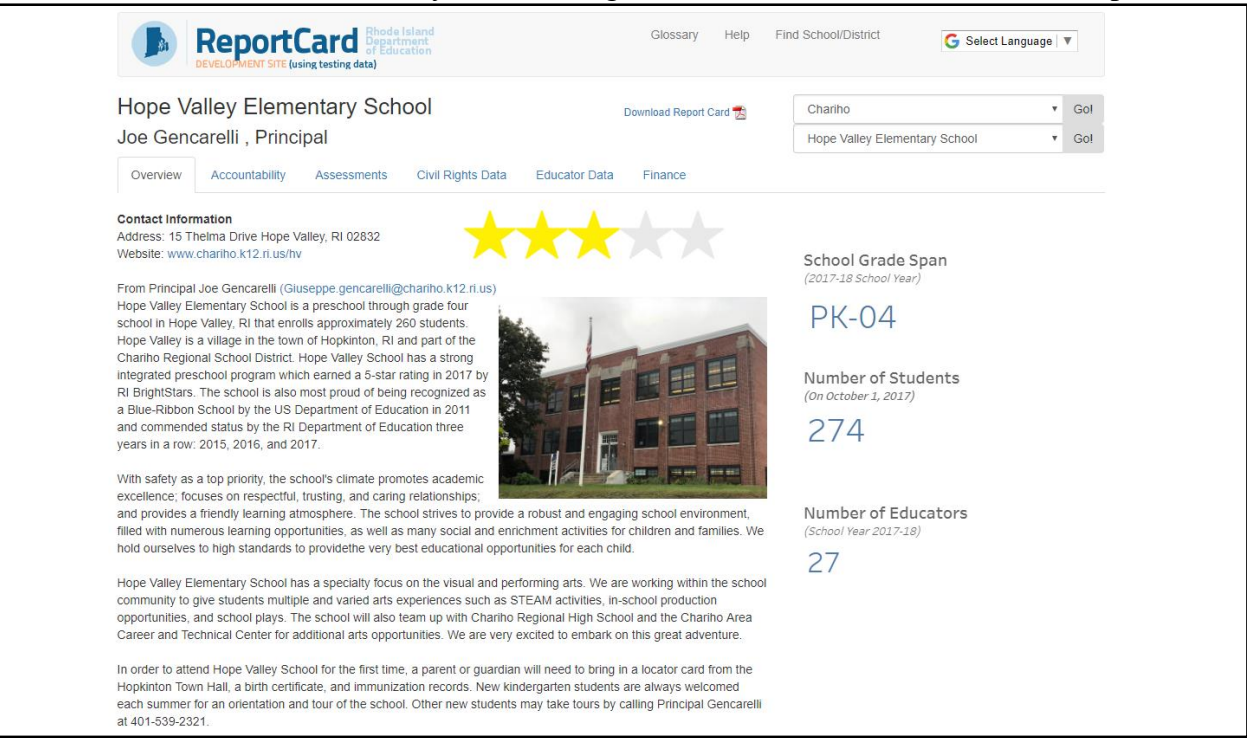

### **Option 3:**

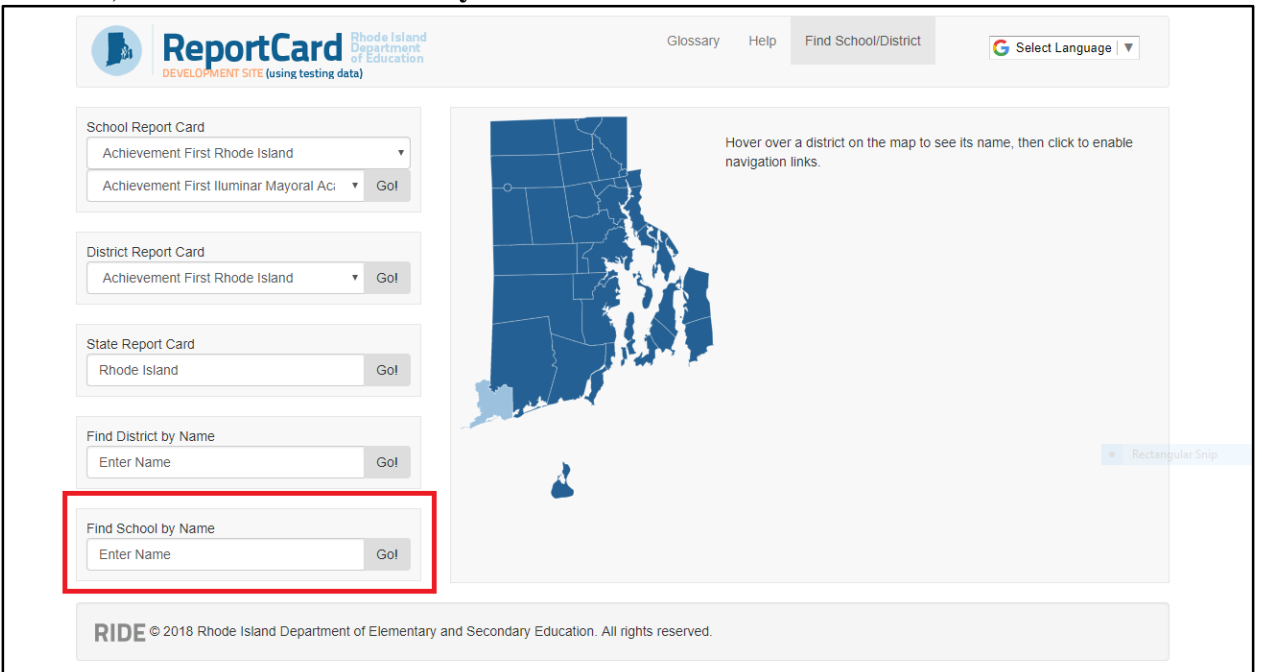

1) Go to the **Find School by Name** area in the lower left of the screen.

### 2) Click in the search box. Then, enter the name of the school you're looking for.

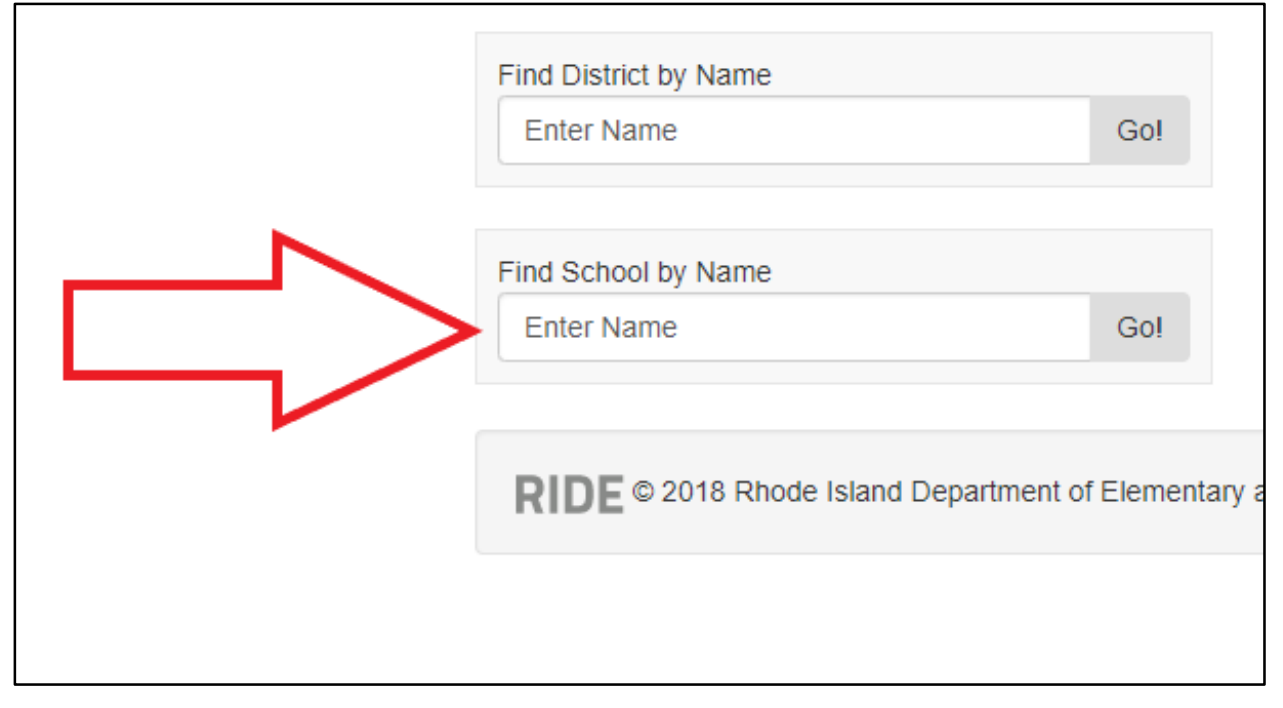

| State Report Card                                          |                    |
|------------------------------------------------------------|--------------------|
| Goi                                                        | Jane 1             |
| Find District by Name                                      | 4                  |
| Enter Name Co!                                             | é                  |
| Find School by Name                                        |                    |
| Coventry High School Go!                                   |                    |
| <b>RIDE</b> © 2018 Rhode Island Department of Elementary a | and Secondary Educ |

3) Click the Go! button. You will now see your entered school's report card.

**District Report Card** You have three options for finding a district's report card:

### **Option 1:**

1) Go to the **District Report Card** area along the left of the screen.

| <b>*</b> |          | Hover over a   | district on the map to see | its name, then click to enable |
|----------|----------|----------------|----------------------------|--------------------------------|
|          |          | navigation inn | KS.                        |                                |
| / Go!    | -ont the |                |                            |                                |
|          | LAS      |                |                            |                                |
|          |          |                |                            |                                |
| Gol      | <u>1</u> | -              |                            |                                |
| 00.      |          |                |                            |                                |
|          |          |                |                            |                                |
|          |          |                |                            |                                |
| Go!      | 3        | e              |                            |                                |
|          | and and  |                |                            |                                |
|          |          |                |                            |                                |
| Go!      |          |                |                            |                                |
|          | <u> </u> |                |                            |                                |
|          |          |                |                            |                                |
|          |          |                |                            |                                |
|          |          |                |                            |                                |
|          | Gol      | Gol            | Gol                        | Gol                            |

2) Click the search box; a drop-down menu will appear that lists the school districts of Rhode Island. Select the district you're looking for.

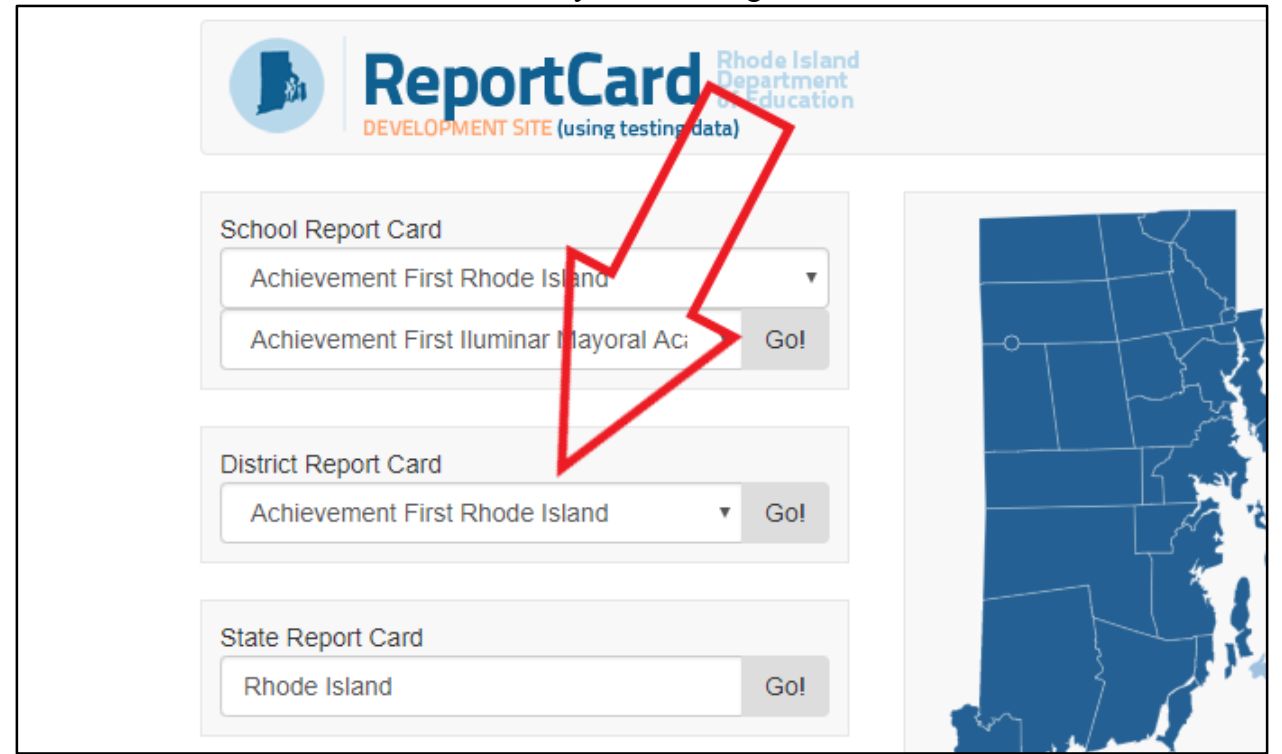

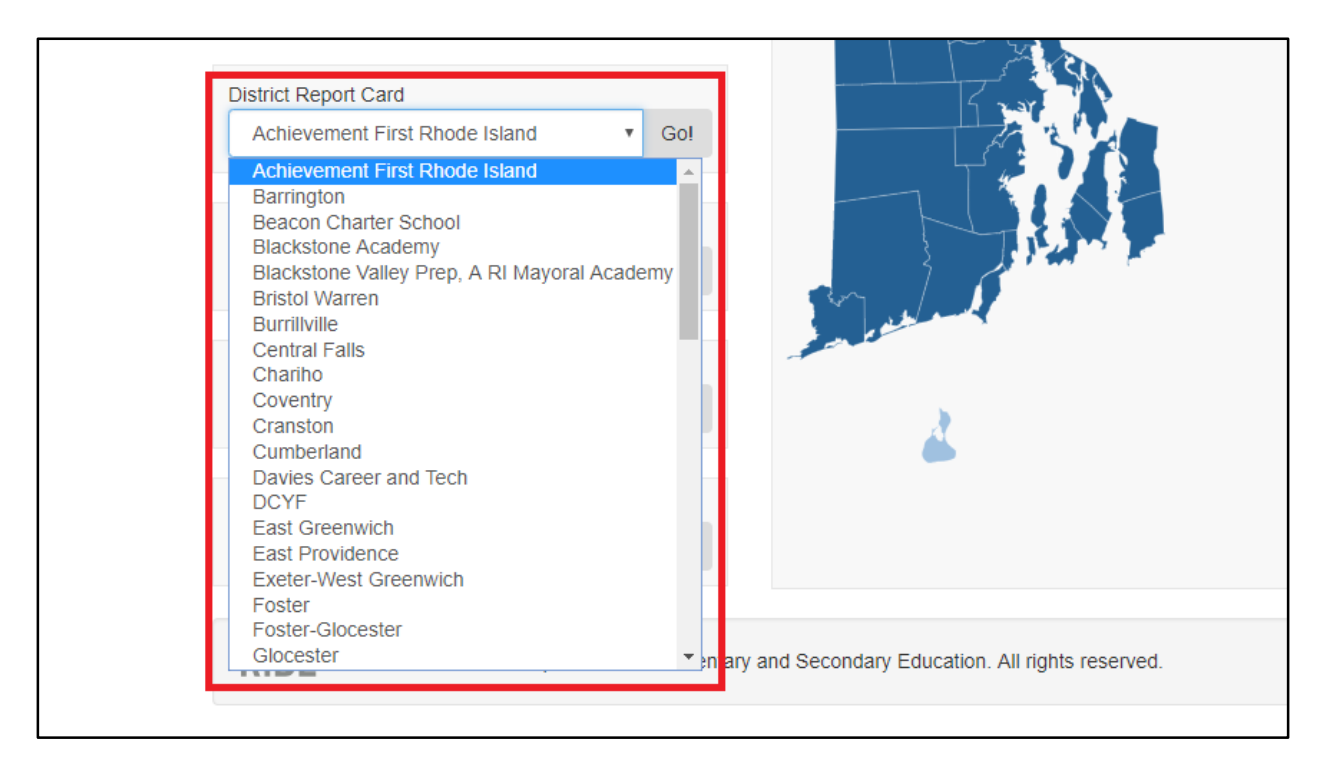

3) Click the **Go!** button. You will now see your selected district's report card.

| ReportCard Bhode Island<br>Development Site (using testing data)                         |                   |
|------------------------------------------------------------------------------------------|-------------------|
| School Report Card Achievement First Rhode Island Achievement First Iluminar Mayoral Act |                   |
| District Report Card<br>Pawtucket Go!                                                    |                   |
| State Report Card Rhode Island Go!                                                       | Mul Al            |
| Booort Card Blode Island     Glossary Help Find School/District                          | G Select Language |

| Giossary Help                                                                                                    | Find School/District G Select Language     | e 🔻                     |
|----------------------------------------------------------------------------------------------------|--------------------------------------------|-------------------------|
| Pawtucket Download Report Card 🔀                                                                                                    | Pawtucket                                  | <ul> <li>Go!</li> </ul> |
| Patti DiCenso, Superintendent                                                                                                    | (or select school)                         | • Go!                   |
| Overview Accountability Assessments Civil Rights Data Educator Data Finance Graduation                                                                                                    | Rates NAEP Postsecondary Participation     | n                       |
| Contact Information<br>Address: 286 Main Street Pawtucket, RI 02860<br>Website: www.psdri.net                                                                                                    | Number of Schools<br>(2017-18 School Year) |                         |
| From Superintendent Patti DiCenso (dicensop@psdri.net)<br>Pawlucket is a city of approximately 71,000 persons, founded in 1671 at the strategic falls of the Blackstone River and<br>the unser tideucites of Negragement Page 11 is an under a line with an industrial biotop. Deutwick is the fourth                                                                                                    | 17                                         |                         |
| ne upper indewaters of Narraganisett bay. It is an urban city with an industrial history. Pawtucket is the fourth largest city in the state of Rhode Island                                                                                                    | PK-3/Elementary 1                          |                         |
|                                                                                                    | Elementary 9                               |                         |
| he Pawtucket School Department educates approximately 9,000 students a year. There are three high schools, three                                                                                                    | Middle 3                                   |                         |
| niddle schools and ten elementary schools. We are a diverse district that celebrates all our students.                                                                                                    | Secondary 3                                |                         |
| <sup>1</sup> awtucket School Department has been recognized by RIDE for the greatest growth in Grade 3 reading in overall<br>inficiency compared to all other urban districts in RI. Seven school s had a 10% - 17% increase in Reading proficiency<br>rom 2015-2017. Every grade level increased in ELA from 2015-2017 with proficiency gains between 5% - 12%. Seven<br>inchools had a 10% - 14% increase in Math proficiency from 2015 - 2017. | Number of Students<br>(On October 1, 2017) |                         |
| Our schools offer a variety of programs. Our successful preschool program includes three state preschool classrooms as<br>well as numerous district classrooms. We have a thriving dual language program as well as a strong world language<br>program including our Chinese language program in grades k through 12. All of our schools are participating in the                                                                                 | 8,738                                      |                         |
| Sovernor's initiative for computer science. At the high school level we have several pathways for student success<br>ncluding a performing arts high school.                                                                                                    | (On October 1, 2017)                       |                         |
| Recently, we have completed a renovation to one of our schools, Potter-Burns and we are currently renovating Nathaniel<br>Greene Elementary School. Pawtucket School Department is on the move. We are proud to "Join the Evolution" in<br>Pawtucket!                                                                                                    | 819                                        |                         |

### **Option 2:**

1) Notice the Rhode Island map on the screen. Hover over the map to find the school district you're looking up. (As you hover over a district, its name will appear to the right of your cursor.)

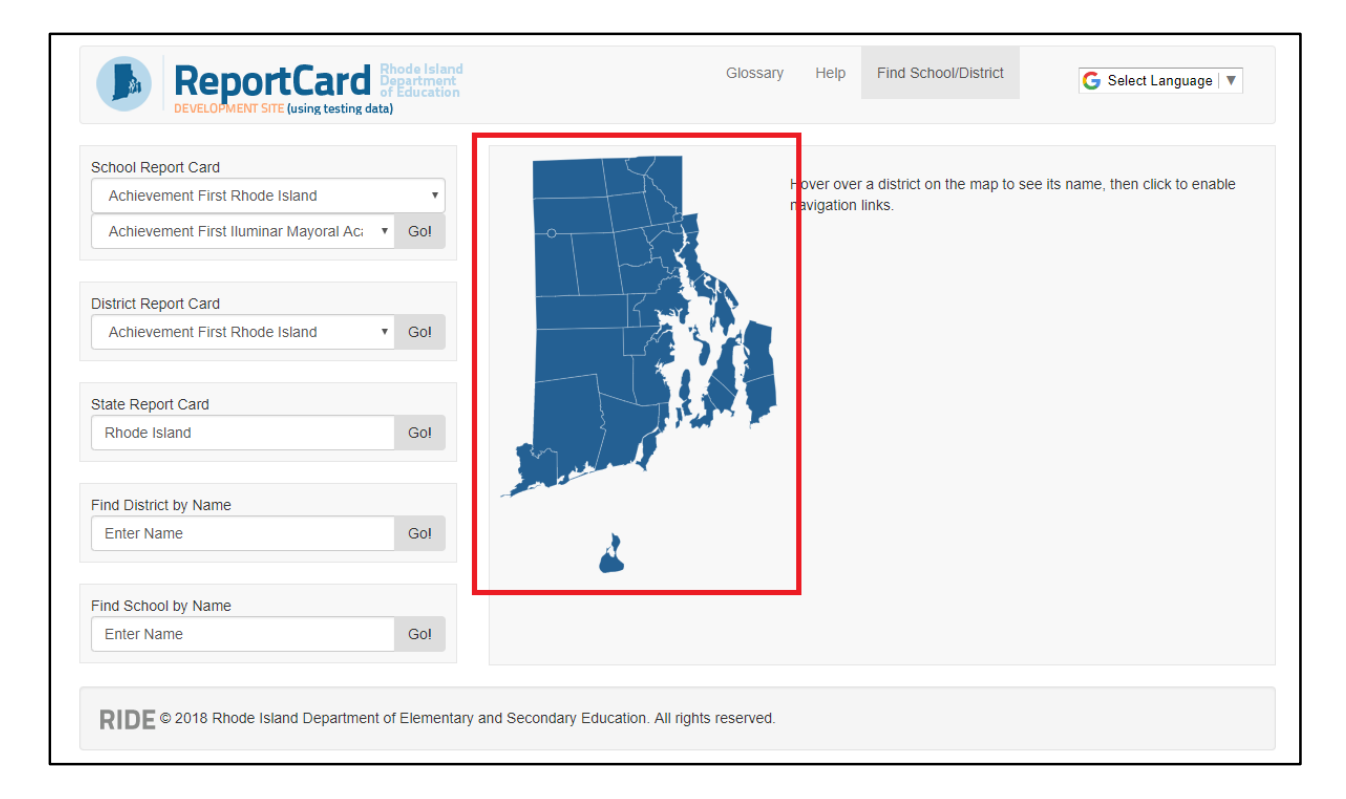

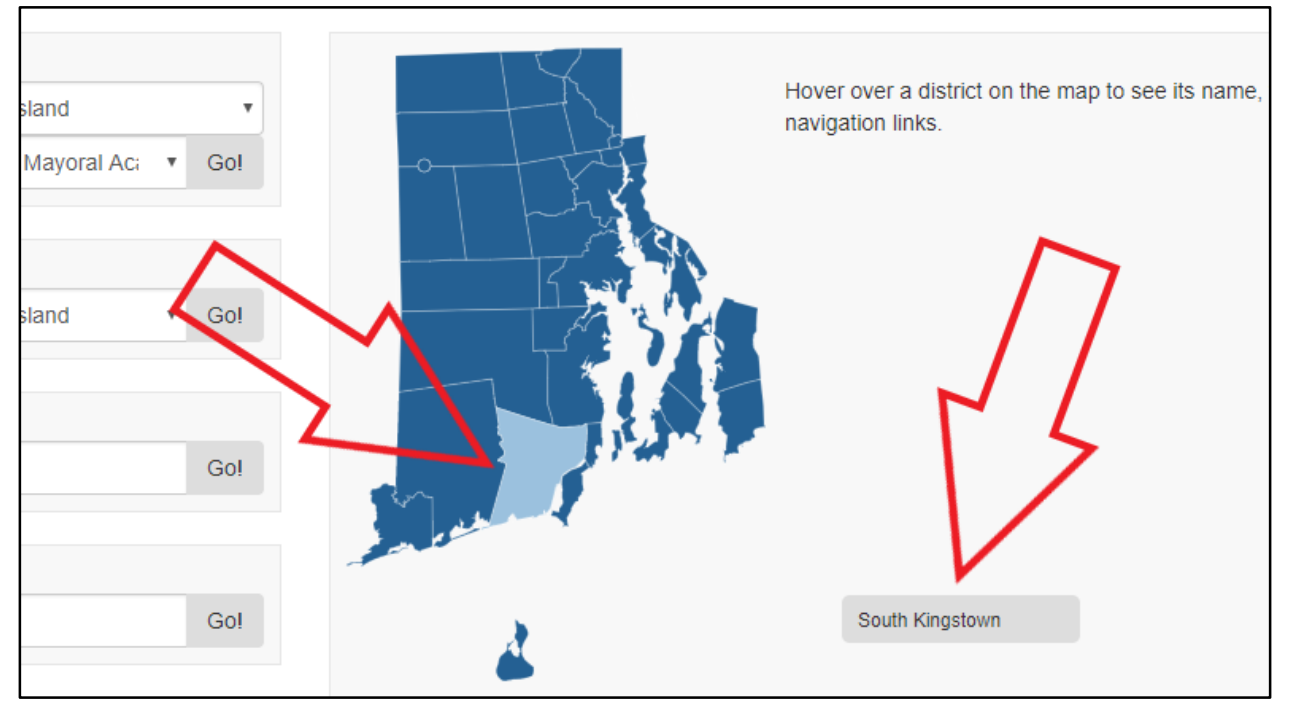

2) Once you find the district, click it; navigation links will appear, including the name of your selected district and a list of the schools in that district.

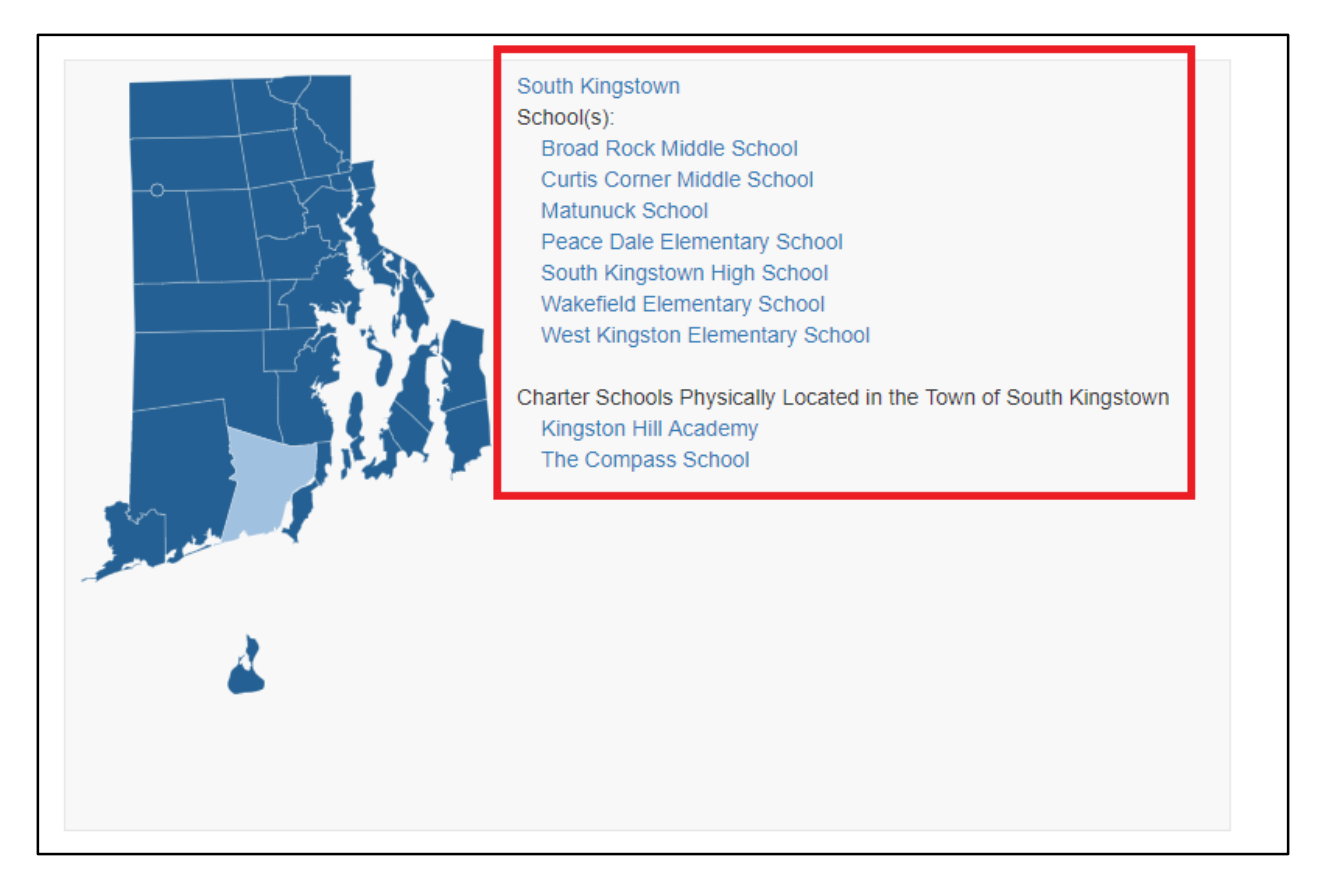

### 3) Click the district's name. You will now see that district's report card.

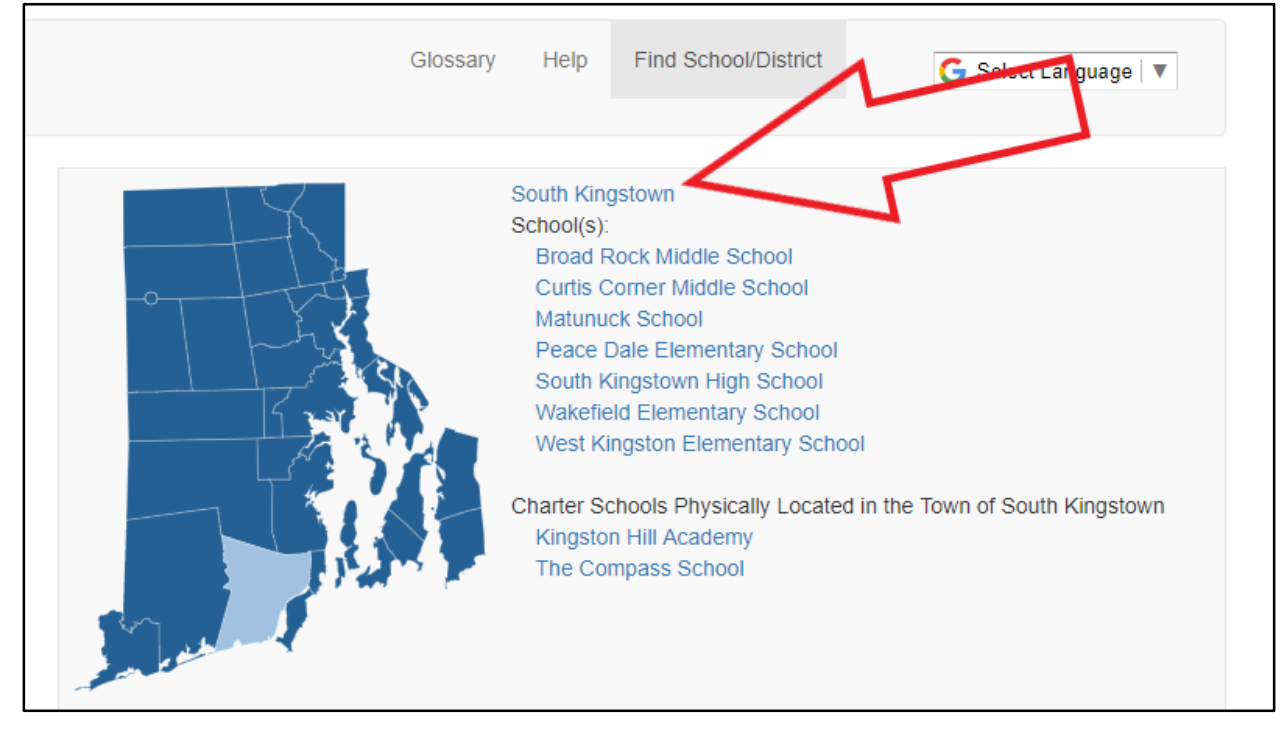

| South P                                                                                                    | Kingstown Download Report Card 📆                                                                                                    | South Kingstown                                                                                                    | • Gol       |
|----------------------------------------------------------------------------------------------------|----------------------------------------------------------------------------------------------------|----------------------------------------------------------------------------------------------------|-------------|
| Overview                                                                                                    | Accountability Assessments Civil Rights Data Educator Data Finance Graduation                                                                                                    | Rates NAEP Postsecondary Participa                                                                                         | tion        |
| Contact Info<br>Address: 307<br>Website: www                                                                             | mation<br>Curtis Corner Road Wakefield, RI 02879<br>.skschools.net                                                                                                    | Number of Schools<br>(2017-18 School Year)                                                                                 |             |
| South Kingsto<br>their passions<br>provide progra                                                                        | win School District is located in a seaside community that is committed to supporting all students to explore<br>and become productive members of their school and town. As a forward thinking school district, we<br>ams that place our students ahead of others due to the collaboration among stakeholders and the                                                                                                    | J<br>Elementary 4<br>Middle 1                                                                                              | 1           |
| In our district                                                                                                    | illable.                                                                                                    | Secondary 1<br>Other 1<br>Elementary/Middle 1<br>PKOniv 1                                                                  | L<br>L<br>L |
| In our district,<br>Island located<br>schools. One<br>schools for a<br>percent and n<br>percent. This<br>with explicit a | In a sin our community, we are comprised of a diverse population of students. With the University of Rhode<br>in our town, many of the visiting professors from many different countries enroll their children in our<br>percent of our students are English Language Learners and many of those students are members of our<br>short period of time. The percentage of students who live in poverty attending our schools is seventeen<br>nany of them attend our Title I schools. Our overall percentage of students with disabilities is thirdeen<br>percentage is due to a thriving Response to Intervention program at all levels that has assisted early on<br>dargeted instruction proven to be beneficial with closing achievement gaps for all learners. | Secondary 1<br>Other 1<br>Elementary/Middle 1<br>PK Only 1<br>Number of Students<br>( <i>On October 1, 2017</i> )<br>3,069 |             |

# Option 3:1) Go to the Find District by Name area along the left of the screen.

| School Report Card<br>Achievement First Rhode Island | v   | Hover over a district on the map to see its nam                                                                                                    | ie, then click to enable |
|------------------------------------------------------|-----|----------------------------------------------------------------------------------------------------|--------------------------|
| Achievement First Iluminar Mayoral Ac:               | Go! |                                                                                                    |                          |
| District Report Card                                 |     |                                                                                                    |                          |
| Achievement First Rhode Island                       | Go! |                                                                                                    |                          |
|                                                      |     |                                                                                                    |                          |
| State Report Card                                    |     |                                                                                                    |                          |
| Rhode Island                                         | Go! | And I I                                                                                                    |                          |
| Find District by Name                                |     | and the second second sec |                          |
| Enter Name                                           | Go! | à                                                                                                    |                          |
| Find School by Namo                                  |     | •                                                                                                    |                          |
| Find School by Name                                  | 0.1 |                                                                                                    |                          |
| Enter Name                                           | Go! |                                                                                                    |                          |

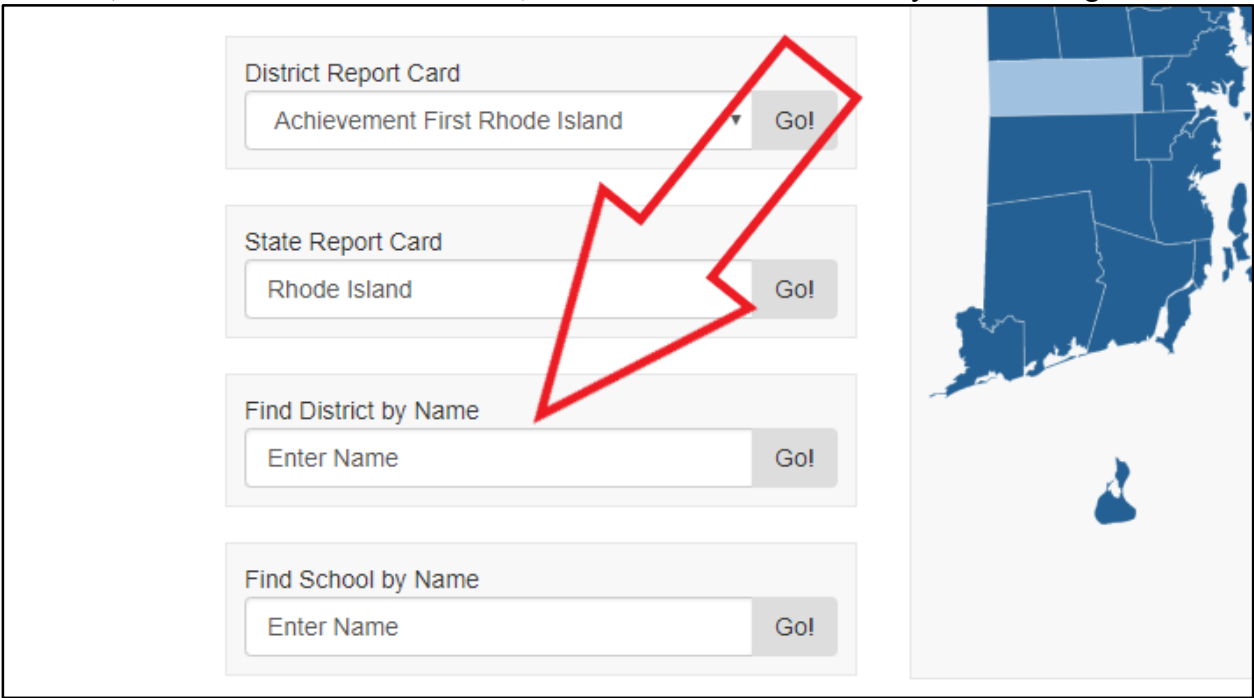

2) Click in the search box. Then, enter the name of the district you're looking for.

### 3) Click the Go! button. You will now see your entered district's report card.

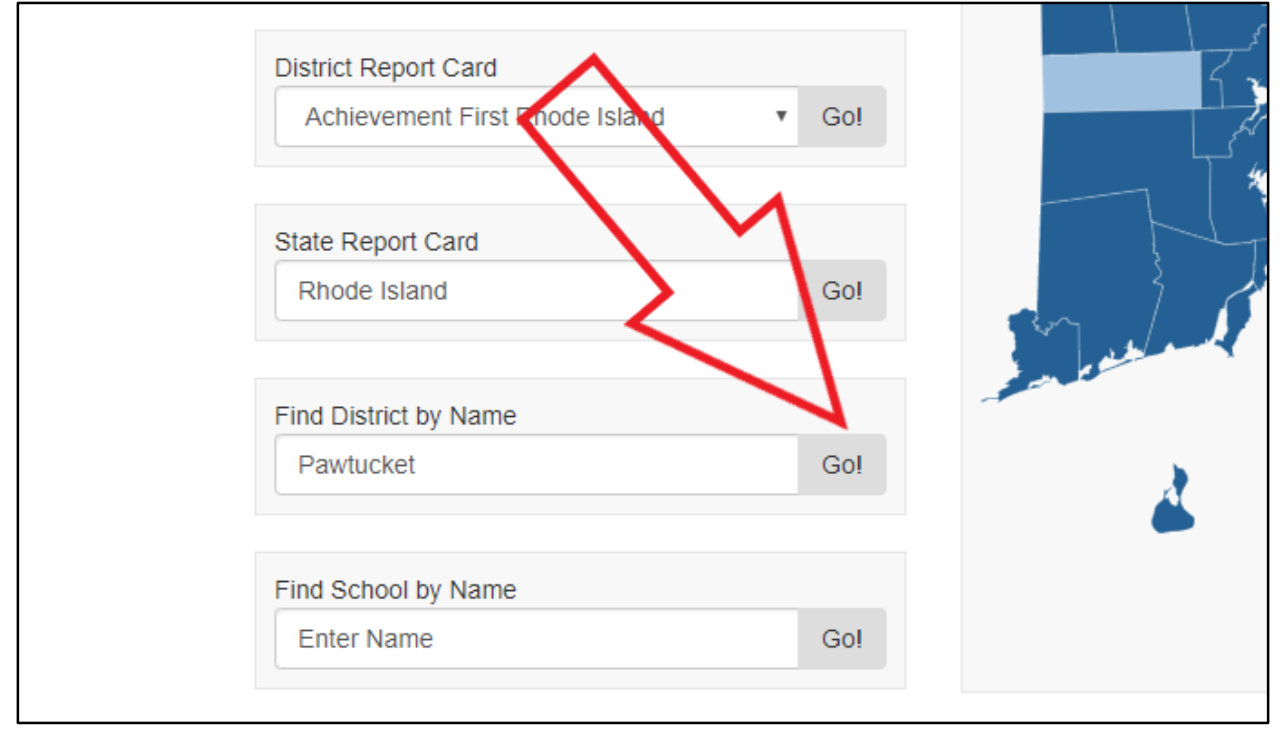

| ReportCard Boods Island<br>DEVELOPMENT SITE (using testing data)     Glossary Help                                                                                                    | Find School/District                             | elect Language   ' | ▼  |
|----------------------------------------------------------------------------------------------------|--------------------------------------------------|--------------------|----|
| Pawtucket Download Report Card                                                                                                    | Pawtucket                                        | ٣                  | Go |
| Patti DiCenso, Superintendent                                                                                                    | (or select school)                               | *                  | Go |
| Overview Accountability Assessments Civil Rights Data Educator Data Finance Graduation                                                                                                    | Rates NAEP Postseconda                           | ry Participation   |    |
| Contact Information<br>Address: 286 Main Street Pawtucket, RI 02860<br>Website: www.psdri.net<br>From Superintendent Patti DiCenso (dicensop@psdri.net)<br>Pawtucket is a city of approximately 71 000 persons (nurded in 1671 at the strategic falls of the Blackstope Biver and                                                                                                    | Number of Schools<br>(2017-18 School Year)<br>17 |                    |    |
| the upper tidewaters of Narragansett Bay. It is an urban city with an industrial history. Pawtucket is the fourth largest city in the state of Rhode Island.                                                                                                    | PK-3/Elementary                                  | 1                  |    |
| The Pawfucket School Department educates approximately 9,000 students a year. There are three high schools, three                                                                                                    | Elementary<br>Middle                             | 3                  |    |
| middle schools and ten elementary schools. We are a diverse district that celebrates all our students.                                                                                                    | Other                                            | 1                  |    |
| Pawtucket School Department has been recognized by RIDE for the greatest growth in Grade 3 reading in overall<br>proficiency compared to all other urban districts in RI. Seven school s had a 10% - 17% increase in Reading proficiency<br>from 2015-2017. Every grade level increased in ELA from 2015-2017 with proficiency gains between 5% - 12%. Seven<br>schools had a 10% - 14% increase in Math proficiency from 2015 - 2017.                                                                                                    | Number of Students<br>(On October 1, 2017)       |                    |    |
| Our schools offer a variety of programs. Our successful preschool program includes three state preschool classrooms as<br>well as numerous district classrooms. We have a thriving dual language program as well as a strong world language<br>program including our chinese language program in grades k through 12. All of our schools are participation in the                                                                                                    | 8,738                                            |                    |    |
| for the second second s | Number of Educators<br>(On October 1, 2017)      |                    |    |
| Recently, we have completed a renovation to one of our schools, Potter-Burns and we are currently renovating Nathaniel<br>Greene Elementary School. Pawtucket School Department is on the move. We are proud to "Join the Evolution" in<br>Pawtucket!                                                                                                    | 819                                              |                    |    |

### **State Report Card**

Use these steps to find the report card for the state of Rhode Island: 1) Go to the **State Report Card** area in the mid-left of the screen.

| Achievement First Rhode Island<br>Achievement First Iluminar Mayoral Aci | •<br>Go! |             | Hover ov<br>navigatio | er a district on the map to se<br>n links. | e its name, then click to enable |
|--------------------------------------------------------------------------|----------|-------------|-----------------------|--------------------------------------------|----------------------------------|
| District Report Card<br>Achievement First Rhode Island                   | Gol      |             |                       |                                            |                                  |
| State Report Card                                                        |          |             |                       |                                            |                                  |
| Rhode Island                                                             | Go!      | John Martin |                       |                                            |                                  |
| Find District by Name                                                    |          |             |                       |                                            |                                  |
| Enter Name                                                               | Go!      | 2           |                       |                                            |                                  |
| Find School by Name                                                      |          | -           |                       |                                            |                                  |
| Coventry High School                                                     | Go!      |             |                       |                                            |                                  |
|                                                                          |          |             |                       |                                            |                                  |

2) "Rhode Island" is already in the search box, so you just click **Go!** to see the state's report card. It's that easy!

| School Report Card                                         |          |        |                         |
|------------------------------------------------------------|----------|--------|-------------------------|
| Achievement First Rhode Island                             | •        |        | Hover ove<br>navigation |
| Achievement First Iluminar Mayvral A                       | ci 🔻 Go! | or the |                         |
| District Report Card                                       | 4        |        | <b>N</b>                |
| Achievement First Rhode Island                             | ▼ Go!    |        |                         |
|                                                            |          |        |                         |
|                                                            |          |        |                         |
| State Report Card                                          |          |        |                         |
| State Report Card<br>Rhode Island                          | Gol      |        |                         |
| State Report Card<br>Rhode Island                          | Gol      |        |                         |
| State Report Card<br>Rhode Island<br>Find District by Name | Gol      |        |                         |

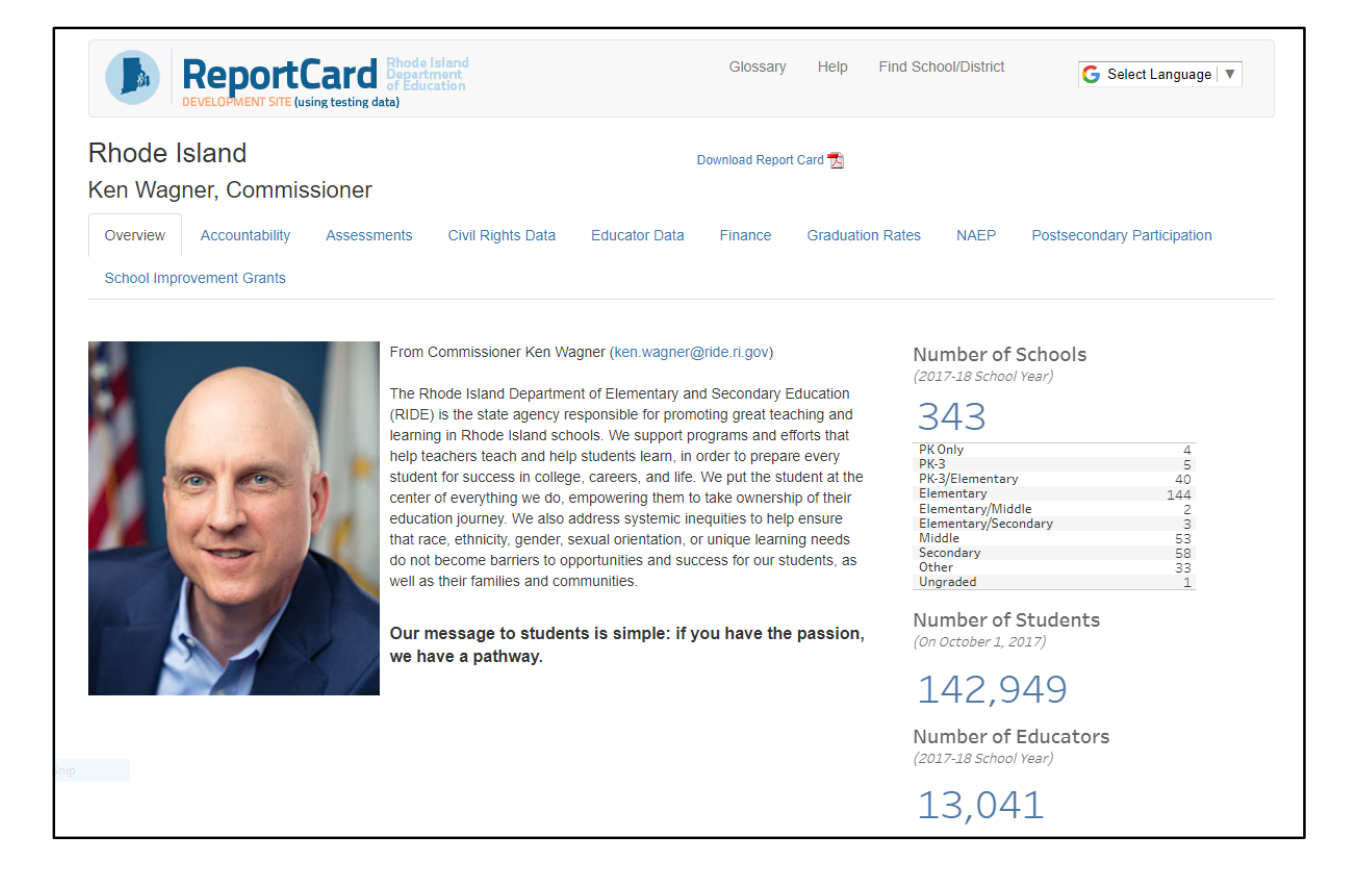